## MAKE SURE YOU HAVE THE FOLLOWING BEFORE DOING THE FOLLOWING STEPS:

- O365 User Account Name and Password from your Division IT Officer
- A working Email (non DepEd Email), like Yahoo, Gmail, Hotmail, Etc.

Step 1 : After receiving your O365 Account (Username and Password) from the Division IT Officer / School ICT Coordinator. Activate it online at <a href="https://www.office.com/">https://www.office.com/</a>. Click Sign In

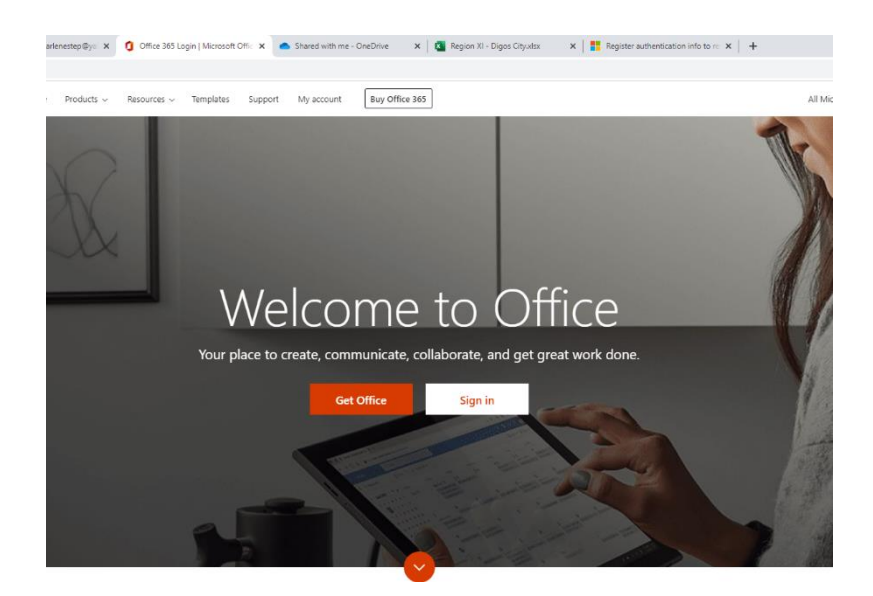

Step 2. Fill up the form with the username (O365 DepEd Email) given by the IT Officer, then click Next.

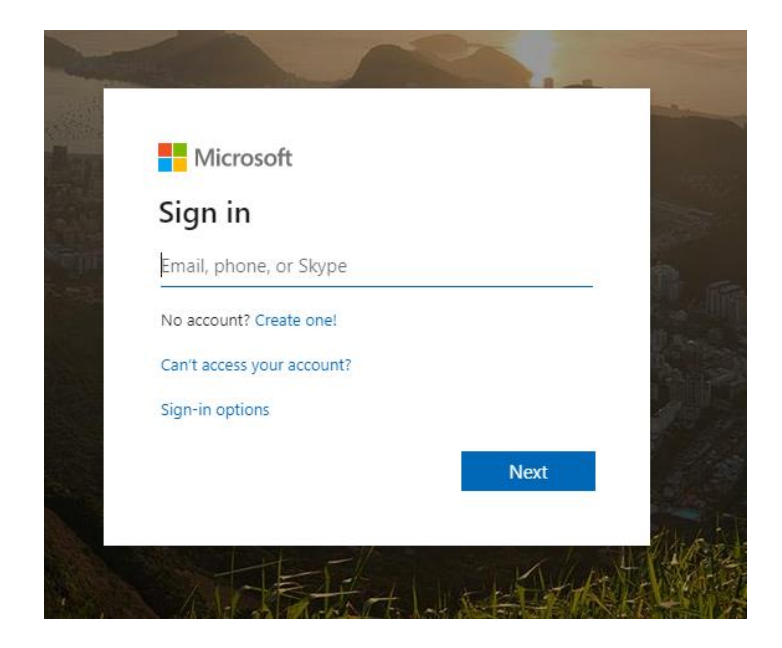

Step 3. Enter the given temporary password, then Click Sign In

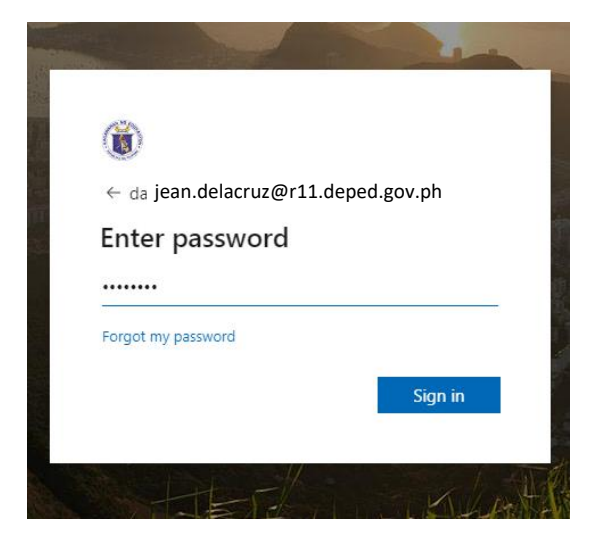

Step 4. You will be asked to update or change the password. Click Sign In. *Please do not forget your new password!.* 

| jean.delacruz@r11.deped.gov.p                                              | h                                                         |
|----------------------------------------------------------------------------|-----------------------------------------------------------|
| Update your p                                                              | bassword                                                  |
| You need to update yo<br>the first time you are s<br>password has expired. | ur password because this is<br>igning in, or because your |
| Current password                                                           |                                                           |
| New password                                                               |                                                           |
| Confirm password                                                           |                                                           |
|                                                                            | Sign in                                                   |

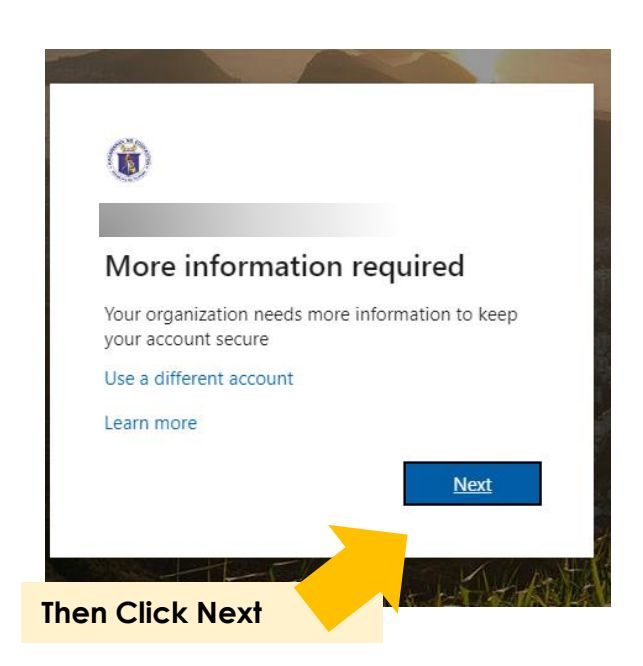

Step 5. For the Account Recovery, Choose Authentication Email, Click Set it up now

| don't lose access to your account!                                                                                                    |                                                                   |
|----------------------------------------------------------------------------------------------------|-------------------------------------------------------------------|
| To make sure you can reset your password, we need to collect some info so we can verify who you ar secure. You'll need to set up at least 1 of the options below. | e. We won't use this to spam you - just to keep your account more |
| Authentication Email is not configured. Set it up now     Security Questions are not configured. Set them up now                                                  | Click Set it up now                                               |
| finish cancel                                                                                                    |                                                                   |
|                                                                                                    |                                                                   |
| dept loss access to your account                                                                                                    |                                                                   |
| Please verify your authentication email address below. Don't use your prima                                                                                       | irv work or school email.                                         |
| Authentication Email                                                                                                    | Enter a working email (non DepEd Email)                           |
| email me                                                                                                    |                                                                   |
| back                                                                                                    |                                                                   |
| don't lose access to your account                                                                                                    | ) E                                                               |
| Please verify your authentication email address below. Don't use your p<br>Authentication Email                                                                   | rimary work or school email.                                      |
| email me Click                                                                                                    | email me                                                          |
| back                                                                                                    |                                                                   |
|                                                                                                    |                                                                   |

Step 6. Open your email and get the Code.

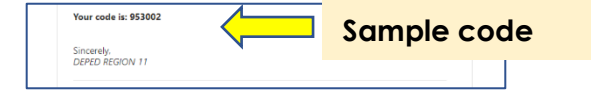

Step 7. Enter the CODE and then Click **verify**. Then Click **finish**.

| don't lose access to your account! Please verify your authentication email address below. Don't use your primary work or sche Authentication Email email me we've sent an email message containing a verification code to your inbox. |                                                                                                    |
|----------------------------------------------------------------------------------------------------|----------------------------------------------------------------------------------------------------|
| 053002  verify try again                                                                                                    | don't lose access to your account!         Transiti We Tuse the info below to recover your account if you forget your password. Click "finish" to close this page. <sup>©</sup> Authentication finish is set to informeding Dynamic Clines <sup>©</sup> Security Questions are not configured. Set them up now             finish <sup>©</sup> or |
|                                                                                                    | Click Finish                                                                                                    |

Step 8. Sign In, @Stay signed in? - click either No or Yes (preferably No). Then you will see your Dashboard. YOUR ACCOUNT IS NOW ACTIVATED.

You can now download your Office 365 and install it in your PC, or use the available online app in your dashboard.

| (iii)<br>Carlene parcual (if 11 depend grouph<br>Stay signed in?<br>Do this to reduce the number of times you are asked<br>to sign in. | (                                                                                           | Click here to Dov                                                                                                    | wnload and Inst   | all                                    |
|----------------------------------------------------------------------------------------------------|---------------------------------------------------------------------------------------------|----------------------------------------------------------------------------------------------------|-------------------|----------------------------------------|
| Don't show this again                                                                                                    | (XIII unual) distandarda) X 0 Mousti Office Hone X Stand with<br>P Search<br>Good afternoon | me - OreOnie 🛛 🗶 🚺 Region 23 - Digos Chyston                                                                                                  | Install Office v  | - a<br>* 0<br>- 0 ?                    |
|                                                                                                    | H Conteck OneDrive Word  Start new Outlock OneDrive Word  Conteck All apps                  | Carl RowerPoint Crieffore SharePoint                                                                                                    | Cara Sway         |                                        |
|                                                                                                    | Create self-grading with me Discover<br>quizzes with Forms tat 3 New                        | o <b>≦</b> ∾                                                                                                    | 7 Uplaad and open |                                        |
|                                                                                                    | No :<br>Shave and collaborate wi                                                            | recent online Office documents<br>In others. To get started, oraite a new document or drag it here<br>to spload and open<br>₹ Upload and open |                   |                                        |
|                                                                                                    | OneDrive<br>Record folders                                                                  |                                                                                                    |                   | Feedback                               |
| Region XI - Digosalsx      Type here to search                                                                                         | ktachedmege 🔺                                                                               |                                                                                                    |                   | Show al<br>~ 단 데) 2:39 PM<br>3/18/2020 |